## Customer Checklist Interim / Mid-Year Reconciliation 2019

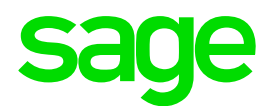

## TAKE NOTE:

- This checklist is only a guideline to perform the Interim reconciliation. You may also book a consultation.
- The system must be on Release 19.3.3.0 to complete the submission.
- Please download the latest e@syFile software.

## Steps to be done on Sage 300 People and on e@syFile

| Step | Procedure                                                                                              | To be<br>done on<br>Sage 300 | To be<br>done on<br>e@syfile |
|------|----------------------------------------------------------------------------------------------------|------------------------------|------------------------------|
| 1    | Create a 'Interim Recon 2019' folder to save all applicable backups,                                   | 1                            |                              |
|      | reports and files to for reference and record purposes.                                                | •                            |                              |
| 2    | Backup data before any changes are made:                                                               |                              |                              |
|      | Make a database backup (Company name, date, before, release                                            | $\checkmark$                 |                              |
|      | number, e.g. ZYXMotors_20190831_Before_19331.bak).                                                     |                              |                              |
| 3    | Create the Tax Monthly Total record                                                                    |                              |                              |
|      | From the Navigation Pane                                                                               |                              |                              |
|      | Expand     Company Management                                                                          |                              |                              |
|      | Double-click on Tax Monthly Total                                                                      |                              |                              |
|      | Print the following reports:                                                                           |                              |                              |
|      | From the Navigation Pane                                                                               | $\checkmark$                 |                              |
|      | Expand Reports                                                                                         |                              |                              |
|      | Double-click on All Reports                                                                            |                              |                              |
|      | Select the applicable <b>Report</b>                                                                    |                              |                              |
|      | <ul> <li>A detailed EMP201 (incl.ETI) report; and</li> </ul>                                           |                              |                              |
|      | <ul> <li>A Recon Totals report displaying YTD+ amounts for all</li> </ul>                              |                              |                              |
|      | payroll definitions.                                                                                   |                              |                              |
| 4    | Ensure the following Company Basic Information is correct:                                             |                              |                              |
|      | From the Navigation Pane                                                                               |                              |                              |
|      | Expand     Company Management                                                                          |                              |                              |
|      | Double-click on Company                                                                                |                              |                              |
|      | Select the applicable Company                                                                          |                              |                              |
|      | Registered/Trading Name of the company (check Branch     Physical address of the company (check Branch |                              |                              |
|      | Address if used for Employee Hierarchy)                                                                |                              |                              |
|      | <ul> <li>Employer postal code must be 4 characters</li> </ul>                                          | 1                            |                              |
|      | <ul> <li>Trade Classification Type</li> </ul>                                                          |                              |                              |
|      | <ul> <li>IRP5 Contact Person Details (person to address)</li> </ul>                                    |                              |                              |
|      | reconciliation queries)                                                                                |                              |                              |
|      | <ul> <li>Tax Registration Number (PAYE reference number)</li> </ul>                                    |                              |                              |
|      | • UIF Reference Number (Uxxx number on EMP201)                                                         |                              |                              |
|      | <ul> <li>SDL Reference Number (Lxxx number on EMP201)</li> </ul>                                       |                              |                              |
|      | <ul> <li>Standard Industry Classification Code (SIC Code)</li> </ul>                                   |                              |                              |
|      |                                                                                                    |                              |                              |

|   | Ensure the correct Official Intere            |                                            |              |  |
|---|-----------------------------------------------|--------------------------------------------|--------------|--|
| 5 | Verify the definition types, tax type         |                                            |              |  |
| - | definition.                                   |                                            |              |  |
|   | From the Navigation Pane                      |                                            |              |  |
|   | • Expand C                                    | ompany Management                          | $\checkmark$ |  |
|   | • Expand P                                    | ayroll Definitions                         |              |  |
|   | Double-click on                               | arning/Deduction/Company                   |              |  |
|   | (                                             | Contribution/Fringe Benefit/Provisions     |              |  |
| 6 | Check the reimbursive travel allo             | wance setup.                               |              |  |
|   | From March 2019, the taxation o               | f reimbursive travel allowance changed, it |              |  |
|   | requires that the portion of all kild         | ometres reimbursed at a rate, greater      |              |  |
|   | than the prescribed rate per kilor            | netre, be included in remuneration and is  | $\checkmark$ |  |
|   | therefore subject to PAYE                     |                                            |              |  |
|   | Click here for more info                      |                                            |              |  |
|   | For further assistance, please bo             | ok a consultation.                         |              |  |
| 7 | Check that there is no Retiremer              | t Fund health check message on your        |              |  |
|   | home screen. Ensure that all Re               | irement Funds setups were done and         |              |  |
|   | that employees were linked to the             | e applicable funds.                        | $\checkmark$ |  |
|   | Click here for the Retire                     | ment Reform Checklist.                     |              |  |
|   | For further assistance please bo              | ok a consultation.                         |              |  |
| 8 | Check all Employee Information                | screens or perform an Employee Take-on     |              |  |
|   | export - with data, to verify the fo          | llowing mandatory information:             |              |  |
|   | From the Navigation Pane                      |                                            |              |  |
|   | • Expand E                                    | Employee Management                        |              |  |
|   | Double-click on                               | Employees                                  |              |  |
|   | Select                                        | the applicable <b>Employee</b>             |              |  |
|   | Click on                                      | Employee Details                           |              |  |
|   | Click on                                      | Basic Information                          |              |  |
|   | Personal Details                              |                                            |              |  |
|   | Surname (no punctuatio                        | on allowed)                                |              |  |
|   | <ul> <li>First two names (no pur</li> </ul>   | nctuation allowed)                         |              |  |
|   | Initials (no punctuation/s                    | spaces allowed)                            |              |  |
|   | <ul> <li>Identity Number/Passport</li> </ul>  | ort Number and Passport Country            | $\checkmark$ |  |
|   | <ul> <li>Date of birth (Ensure the</li> </ul> | at the date of birth corresponds with the  |              |  |
|   | first 6 digits of the ID Nu                   | imber)                                     |              |  |
|   | Passport country must                         | be ZAF if RSA ID number and/or passport    |              |  |
|   | number is completed fo                        | r nature of persion A/C/N                  |              |  |
|   | In the case where a Co                        | mpany, CC or Trust is loaded as an         |              |  |
|   | employee on the payrol                        | i, the Trading Name (instead of employee   |              |  |
|   | name) is mandatory                            |                                            |              |  |
|   | Employee Business Tel                         | ephone Number (no spaces or special        |              |  |
|   | characters allowed)                           |                                            |              |  |
|   | Address Details                               |                                            |              |  |
|   | Residential, Postal and                       | Work Address (Remove all punctuation       |              |  |
|   | marks and correct all fic                     | titious information, for example XXX       |              |  |
|   | instead of a valid addre                      | SS                                         |              |  |

|    | Street number, only alpha numeric character, dashes, spaces |                          |                                               |              |  |
|----|-------------------------------------------------------------|--------------------------|-----------------------------------------------|--------------|--|
|    |                                                             | and apostropes are p     |                                               |              |  |
|    | Statuto                                                     | ry Details               |                                               |              |  |
|    | ٠                                                           | Tax Status               |                                               |              |  |
|    | ٠                                                           | Tax Start Date           |                                               |              |  |
|    | ٠                                                           | Tax Number (required     | ()                                            |              |  |
|    | ٠                                                           | Directive number(s) if   | applicable (maximum 3 per record)             |              |  |
|    | Bank D                                                      | etails                   |                                               |              |  |
|    | ٠                                                           | Account Number           |                                               |              |  |
|    | ٠                                                           | Account Holder Name      | 2                                             |              |  |
|    | ٠                                                           | Account Holder Relat     | ionship                                       |              |  |
|    | •                                                           | Account Type             |                                               |              |  |
|    | Bank                                                        |                          |                                               |              |  |
|    | Bank Branch code must be 6 digits long                      |                          |                                               |              |  |
|    | Employ                                                      | ment Tax Incentive       |                                               |              |  |
|    | Linpioy                                                     | Standard Industry Cla    | assification Code (if different to SIC Code   |              |  |
|    | -                                                           | linked to Company R      |                                               |              |  |
|    |                                                             | Employee does not a      | ualify for FTI with SIC7 code (00000)         |              |  |
| 0  | Vorify t                                                    | he following Medical Air | dainy for Elin with Olor code (00000)         |              |  |
| 9  | Encuro                                                      | that the Medical Aid De  | a information.                                |              |  |
|    | Llister                                                     |                          | ependants reliect correctly on the Medical    |              |  |
|    | HIStory                                                     | Screen.                  |                                               |              |  |
|    | From t                                                      | Two and                  | Employee Meneroment                           |              |  |
|    | ۰                                                           | Expand                   |                                               |              |  |
|    | ٠                                                           | Double-click on          | Employees                                     |              |  |
|    | ٠                                                           | Select                   | the applicable <b>Employee</b>                |              |  |
|    | •                                                           | Click on                 | Payslip Detail<br>Medical Aid History         | $\checkmark$ |  |
|    | Print the                                                   | Medical Aid Plan Basic   | report and compare this with your monthly     |              |  |
|    | Medical                                                     | Aid billings.            |                                               |              |  |
|    | Print the                                                   | Medical Aid History rep  | oort and confirm all information on this      |              |  |
|    | report.                                                     |                          |                                               |              |  |
|    | From t                                                      | he Navigation Pane       |                                               |              |  |
|    | ٠                                                           | Expand                   | Reports                                       |              |  |
|    | ٠                                                           | Double-click on          | All Reports                                   |              |  |
|    | •                                                           | Select                   | the applicable Report                         |              |  |
| 10 | Ensure                                                      | that all employees, who  | o were issued with a manual tax certificates, |              |  |
|    | are flag                                                    | iged.                    |                                               |              |  |
|    | From t                                                      | he Navigation Pane       |                                               |              |  |
|    | ٠                                                           | Expand                   | Employee Management                           |              |  |
|    | ٠                                                           | Double-click on          | Employees                                     | $\checkmark$ |  |
|    | ٠                                                           | Select                   | the applicable <b>Employee</b>                |              |  |
|    | ٠                                                           | Click on                 | Employee Detail                               |              |  |
|    | ٠                                                           | Click on                 | Detail                                        |              |  |
|    | ٠                                                           | Click on                 | Tax Definition                                |              |  |
| 11 | Print th                                                    | e Validation report and  | ensure that all errors has been resolved.     |              |  |
|    | From t                                                      | he Navigation Pane       |                                               | 1            |  |
|    | ٠                                                           | Expand                   | Reports                                       | ✓            |  |
|    | ٠                                                           | Double-click on          | All Reports                                   |              |  |
|    | •                                                           | Select                   | IRP5 Validation Report                        |              |  |

| 12 | Verify RFI Totals for all applicable employees and make adjustments                      |              |              |
|----|------------------------------------------------------------------------------------------|--------------|--------------|
|    | where necessary.                                                                         |              |              |
|    | From the Navigation Pane                                                                 |              |              |
|    | Expand     Employee Management                                                           | 1            |              |
|    | Double-click on     Employees                                                            |              |              |
|    | Select the applicable Employee                                                           |              |              |
|    | Click on Payslip Detail                                                                  |              |              |
|    | Click on Tax Totals                                                                      |              |              |
| 13 | Setup Employer Information Overwrite if the company name and company                     |              |              |
|    | address that must print on the employee's tax certificate should it be                   | 1            |              |
|    | different from the company's details. This is applicable for Web SS                      | ✓            |              |
|    | certificate releases.                                                                    |              |              |
|    | Click here for detailed steps.                                                           |              |              |
| 14 | Reconcile the tax paid to SARS by comparing it to the tax on the Sage                    |              |              |
|    | 300 People system for the tax year. Use the EMP501 Report to assist                      | $\checkmark$ |              |
|    | with the reconciliation process (when doing a Tax Certificate Export, tick               |              |              |
|    | the box to Print EMP501 Reports.                                                         |              |              |
| 15 | Reconcile the ETI Tax Incentive claimed from SARS by comparing it to                     |              |              |
|    | the ETI Tax Incentive on the Sage 300 People system. Use the EMP501                      | V            |              |
|    | Report and the ETI Detail Report.                                                        |              |              |
| 16 | Do a Test Run Tax Certificate export for Interim Recon 2019 and import                   |              |              |
|    | the test file into e@syFile-Employer.                                                    |              |              |
|    | <ul> <li>If an error list is generated, correct the errors and re-do the Test</li> </ul> |              |              |
|    | Run.                                                                                     | $\checkmark$ |              |
|    | From the Navigation Pane                                                                 |              |              |
|    | • Expand Exports                                                                         |              |              |
|    | Double-click on Tax Certificate Export                                                   |              |              |
|    | Select Export Type – BIANNUAL                                                            |              |              |
| 17 | Do a Live Run Tax Certificate export for Interim Recon 2019 and import                   |              |              |
|    | the live file into e@syFile-Employer, only if no error list is generated.                | $\checkmark$ |              |
|    | Note: No IRP5 certificatese may be issued to employees.                                  |              |              |
| 19 | All importing and processing must be done on the latest version of                       |              |              |
|    | e@syFile available at the time of submission.                                            |              | $\checkmark$ |
|    | Download the latest version from www.sarsefiling.co.za                                   |              |              |
| 19 | The following steps must be performed in e@syFile:                                       |              |              |
|    | Verify employer information.                                                             |              | $\checkmark$ |
|    | Complete the EMP501 Reconciliation.                                                      |              |              |
|    | Submit the electronic information to SARS via e-Filing.                                  |              |              |
| 20 | Backup Interim Recon data for 2019:                                                      |              |              |
|    | Make a database backup (Company name, date, After Changes,                               | √            |              |
|    | release number, e.g. ZYXMotors_20190831_AC_19331.bak).                                   |              |              |